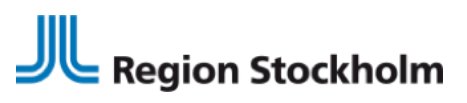

FOA eHälsa och IT Förvaltningsobjektet Vårdprocess INSTRUKTION 2022-06-08

## Ny signeringsfunktion i Webcert, elektroniska intyg

Flera nationella och regionala tjänster/system inom vården kommer successivt gå över till en ny signeringsfunktion som heter SITHS eID. **Med SITHS eID används pinkod 1 (PIN1).** 

Först ut i Region Stockholm är signering i Webcert. Efterhand kommer samtliga system att anpassas till denna signeringsfunktion.

**Observera.** Om läkaren anger fel pinkod vid tre försök kommer kortet att låsas, då behövs PUK-koden (PUK-koden erhöll läkaren separat, i samband med kortutlämning).

## Registrera eTjänstekortet

Första gången den nya signeringsfunktionen ska användas behöver läkaren registrera sitt SITHS-kort. Detta måste göras innan läkaren kan använda det för legitimering och underskrift/signering. Registrering behöver endast ske vid ett tillfälle.

Om SITHS-kortet behöver registreras tas läkaren per automatik, vid signering i Webcert, till SITHS-applikationen på datorn.

Där kommer läkaren behöva ange sin legitimeringskod (PIN1) och sedan trycka på **Legitimera**.

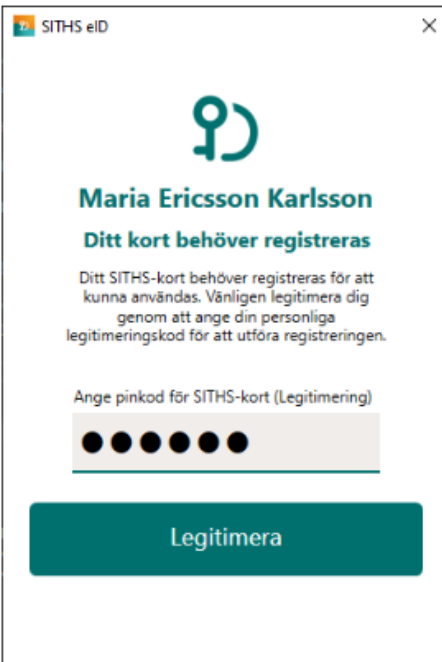

Region Stockholm i samarbete med

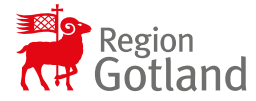

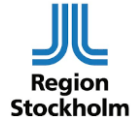

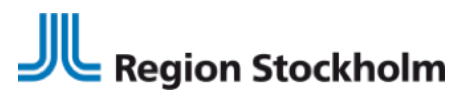

FOA eHälsa och IT Förvaltningsobjektet Vårdprocess INSTRUKTION 2022-06-08

SITHS eID X

### När registreringen är klar visar SITHS eID klienten **Klar att användas**.

# Signering

När läkaren ska signera ett intyg som är utfärdat i Webcert kommer följande alternativ upp. Välj SITHS eID **på denna enhet.** 

|   | Signera med                     |
|---|---------------------------------|
| 2 | SITHS elD på <b>annan</b> enhet |
| 2 | SITHS elD på <b>denna</b> enhet |

### Region Stockholm i samarbete med

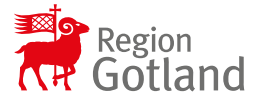

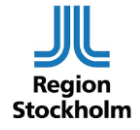

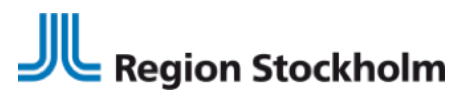

FOA eHälsa och IT Förvaltningsobjektet Vårdprocess INSTRUKTION 2022-06-08

Ange din legitimeringskod (PIN1) och tryck på Skriv under.

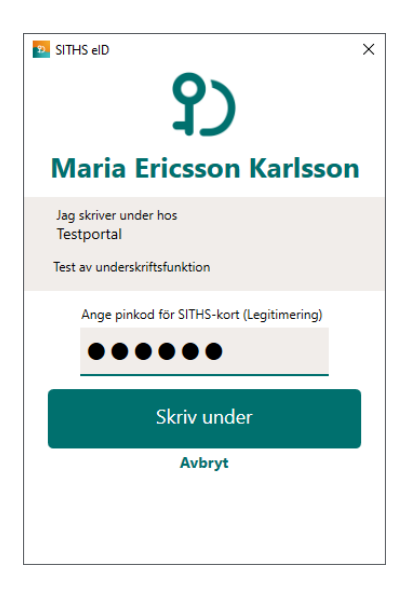

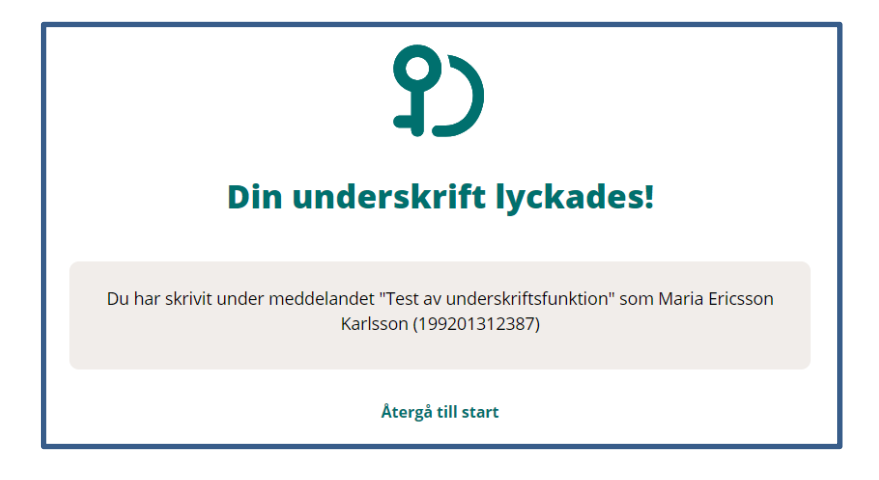

Under en övergångsperiod kan läkaren även behöva ange PIN1 vid inloggning i TakeCare efter att intyg i Webcert har signerats.

#### Region Stockholm i samarbete med

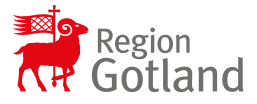

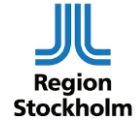